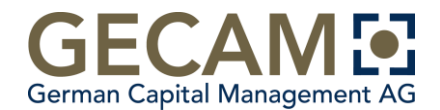

# Aktivierung Ihres Benutzerzugangs (Software AM One)

### Wichtiger Hinweis:

Ihre Zugangsdaten erhalten Sie von unserem Partner "**<u>EXPERSOFT</u>**" in 3 Teilen:

Teil 1) E-Mail von "BOSS@EXPERSOFT" mit AM-One Benutzernamen und Token-Seriennummer

Teil 2) SMS von "EXPERSOFT" mit Ihrem Token-Aktivierungscode

Teil 3) SMS von "EXPERSOFT" mit Ihrem Initialpasswort für AM-One

Bitte beachten Sie Ihren E-Mail- und SMS-Eingang. Sollten Sie die E-Mail oder SMS versehentlich gelöscht haben, teilen Sie uns dies bitte über die E-Mail <u>gecam@gecam.de</u> mit.

## Schritte bis zum Start

#### Schritt 1: Installation der Smartphone-App "Expersoft SaaS" für die digitale Signatur

Voraussetzung für die Nutzung von AM-One ist die Nutzung der digitalen Signatur im Anmeldevorgang. Ergänzend zu Ihrem Benutzernamen und ihrem individuellen Passwort wird ein individueller Token benötigt, der durch die Smartphone-App erzeugt wird. Dieser ist immer nur für wenige Sekunden gültig und gewährleistet maximale Sicherheit für Ihren Systemzugang.

Die App erreichen Sie zur Installation unter folgenden Links:

Apple-Store:<a href="https://itunes.apple.com/gb/app/expersoft-saas/id1082298066?mt=8">https://itunes.apple.com/gb/app/expersoft-saas/id1082298066?mt=8</a>Google Play-Store:<a href="https://play.google.com/store/apps/details?id=com.expersoft-saas&hl=de">https://play.google.com/store/apps/details?id=com.expersoft-saas&hl=de</a>

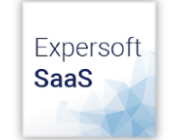

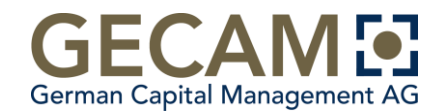

#### Schritt 2: Einmalige Aktivierung der App

Nachdem Sie die Installation der App auf Ihrem Smartphone abgeschlossen haben, starten Sie diese, um sie für den ersten Einsatz mit ihren persönlichen Aktivierungsdaten freizuschalten:

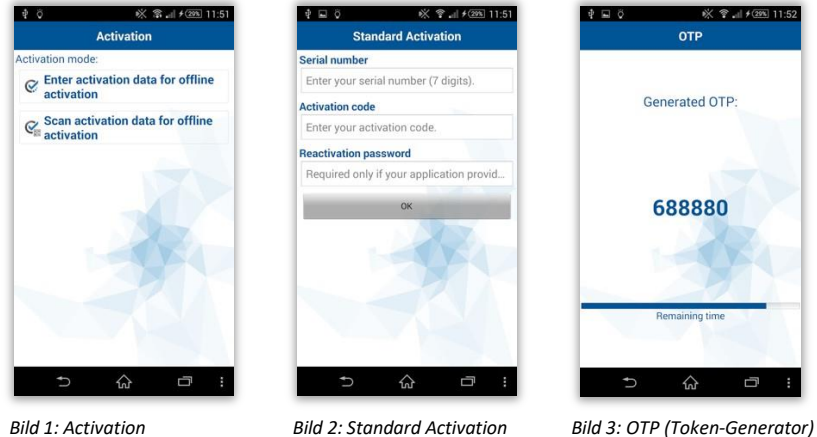

Bild 1: Activation

Öffnen Sie den Punkt "Enter activation data for offline activation". (Bild 1)

Daraufhin werden Sie aufgefordert die "Serial number" und den "Activation code" einzugeben.

→ Serial number = 7-stellige Serial number/identifier (Seriennummer) aus unserer E-Mail → Activation code = 20-stelliger Aktivierungscode aus unserer SMS

Das Feld "Reactivation password" lassen Sie dabei bitte frei. (Bild 2)

Bestätigen Sie anschließend Ihre Eingaben mit dem OK-Button. Die App ist nun für Sie aktiviert und der erste gültige Token wird automatisch generiert. (Bild 3)

#### Schritt 3: Start von AM-One

Den Zugang zu AM-One erhalten Sie über unsere Homepage www.gecam.de oder direkt über den Link <a href="https://desk.am-one-vv.de/ebpam1/">https://desk.am-one-vv.de/ebpam1/</a>

#### AM\*One

| Name     |  |
|----------|--|
| Passwort |  |
| Code     |  |
| Login    |  |

Die Anmeldemaske besteht aus einer 3-stufigen Anmeldung:

→ Name = Benutzername (diesen haben Sie per E-Mail erhalten)

- → Passwort = Passwort (das Initialpasswort haben Sie per SMS erhalten)
- → Code = 6-stelliger Token der App "Expersoft Saas", der automatisch fortlaufend erzeugt wird

Bestätigen Sie Ihre Eingabe mit dem Login-Button.

AM-One wird nun gestartet.